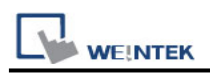

# **Rockwell EtherNet/IP (CompactLogix) – Free Tag Names**

Supported Series: Rockwell CompactLogix, FelxLogix Ethernet Website: <u>http://www.ab.com</u>

# **HMI Settings:**

| Parameters   | Recommended              | Options             | Notes |
|--------------|--------------------------|---------------------|-------|
| DI C turno   | Rockwell EtherNet/IP (Co | ompactLogix) – Free |       |
| РСС туре     | Tag Names                |                     |       |
| PLC I/F      | Ethernet                 |                     |       |
| Port no.     | 44818                    |                     |       |
| PLC sta. no. | 1                        |                     |       |

#### **PLC Settings:**

#### 1. Set PLC IP address.

| Controller Organizer 👻 🕈 🗙                                                                                                    | Controller Properties - TEST1 ×                                                                                                    |
|----------------------------------------------------------------------------------------------------|----------------------------------------------------------------------------------------------------|
| a 📲                                                                                                    |                                                                                                    |
| <ul> <li>Controller TEST1</li> <li>Controller Tags</li> <li>Controller Fault Handler</li> <li>Power-Up Handler</li> <li>Tasks</li> <li>MainTask</li> <li>5 MainProgram</li> <li>Unscheduled</li> </ul> | General     Major Faults     Minor Faults     Date/Time     Advanced     SFC Execution     Project       Nonvolatile Memory     Capacity     Internet Protocol*     Port Configuration     Security     Alarm Log       Port     A1     ✓            ⓐ Manually configure IP settings |
| Motion Groups     Ungrouped Axes     Alarm Manager     Assets     tocical Model                                                                                                    | IP Address:       192       168       1       . 100       Subnet Mask:       255       . 255       . 0         Gateway Address:       192       . 168       . 1       . 1                                                                                                    |
| <ul> <li>✓ I/O Configuration</li> <li>▶ ➡ 5069 Backplane</li> <li>▶ ➡ A1, Ethernet</li> </ul>                                                                                                    | Domain Name:         Primary DNS Server<br>Address:         192         168         1         1           Host Name:         Secondary DNS<br>Server Address:         0         0         0         0                                                                                 |
| A2, Ethernet                                                                                                    |                                                                                                    |
| 🕒 Controller Organizer                                                                                                    | OK Cancel Apply Help                                                                                                    |

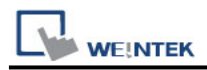

# 2. Create new tags (Controller Tags and Program Tags supported).

| Controller Organizer 👻 🖣 🗙                 | Controller Tags - TEST1(controller) ×           |            |                  |                   |               | •             |
|--------------------------------------------|-------------------------------------------------|------------|------------------|-------------------|---------------|---------------|
|                                            | Scope: DTEST1 V Show: All Tage                  | ;          |                  | ✓ Enter Name      | e Filter      | ~             |
| ✓ Controller TEST1 ✓ Controller Tags       | Name                                            | Base Tag [ | Data Type        |                   | Description   | Extern ^      |
| Controller Fault Handler                   | Local:1:1                                       | l l        | AB:5000_DI16:I:0 |                   |               | Read/' ਰੂ     |
| Power-Up Handler                           | ▶ Local:1:C                                     | A          | AB:5000_DI16:C:0 |                   |               | Read/         |
| A C MainTask                               | ▶ P1                                            | F          | Pump             |                   | Pump01        | Read/         |
| A b MainProgram                            | ▶ P2                                            | F          | Pump             |                   | Pump02        | Read/         |
| Parameters and Local Tags<br>B MainRoutine | F1<br>♦ ► \ Monitor Tags \ Edit Tags /          | F          | Eluid<br><       |                   | Fluid01       | Read / Y      |
| Unscheduled     Generation Groups          | Program Parameters and Local Tags - MainProgram | m ×        |                  |                   |               | •             |
| Ungrouped Axes                             | Scope: 🔓 MainProgram 🗸 Show: All Tage           | ;          |                  | ✓ Enter Name      | e Filtet      | ~             |
| Assets                                     | Name                                            | Usage      | e Value 🕈 F      | orce Mask 🕈 Style | 📰 🗝 Data Type | ^ <i>(</i> 2) |
| h Logical Model                            | ▶ tag                                           | Local      | {}               | {}                | STRING[5]     | Prop          |
| ▲ ■ I/O Configuration ▶ ■ 5069 Backplane   | ▶ Pump_site                                     | Local      | {}               | {}                | Pump[5]       | ertie         |
| ⊳ ಕ್ಷೆ A1, Ethernet                        | ▶ PartName                                      | Local      | {}               | {}                | STRING[100    | ]             |
| ▷ 🚠 A2, Ethernet                           | ▶ ErrMessage2                                   | Local      |                  | {}                | STRING        |               |
|                                            | ErrMessage1                                     | Local      |                  | {}                | STRING        | ~             |
| E Controller Organizer                     | Monitor Tags / Edit Tags /                      |            | <                |                   |               | >             |

There are two ways to get tags, one is by importing .L5X or .CSV files (click Import Tags...), another is by connecting PLC (click Get Tag Info...). After creating a project by one of these ways, please use the same way in future for maintenance to prevent compilation failure.

Recommended for PLC Offline: Import .L5X Recommended for PLC Online: Get Tag Info

Comparison:

|                             | L5X | CSV | Get Tag Info |
|-----------------------------|-----|-----|--------------|
| Can Decription be Imported? | Yes | Yes | No           |
| Need Adding Data Type?      | No  | Yes | No           |

\*Description is only supported for atomic tags. (Not supported for structure or array)

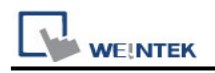

# Get Tag Info:

- 1. After adding the driver in EasyBuilder Pro, check whether all communication parameters are correct, and then click [Get Tag Info].
- 2. Select the tag information to be imported and then click [OK].

| Tag Manager          |                                                                                                    |   |                                               | ×                  |
|----------------------|----------------------------------------------------------------------------------------------------|---|-----------------------------------------------|--------------------|
| Select Configuration | Select Tags                                                                                                    |   | Member Data                                   |                    |
|                      | <ul> <li>Device_tags</li> <li>Local:1:C</li> <li>Local:1:I</li> <li>F1</li> <li>F2</li> <li>P1</li> <li>P2</li> <li>Prefefined_Alarm</li> <li>TagBool</li> <li>TagDINT</li> <li>Y Pogram:MainProgram</li> <li>Arr_2D_DNT</li> </ul> |   | Data Type<br>Array Dimension<br>String Length | DINT<br>[010, 010] |
|                      | Image: Select All         Image: Select All         Image: Select All                                                                                                    | * |                                               | ОК                 |

3. Click [OK] after tag information is imported successfully.

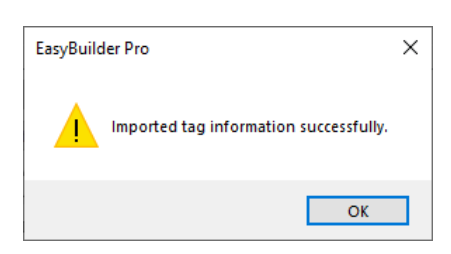

4. View imported information and click the close icon [X] to leave.

| Name               | Data type | Description |  |
|--------------------|-----------|-------------|--|
| F1                 | Fluid     |             |  |
| F2                 | Fluid     |             |  |
| Local:1:C          | AB:5000   |             |  |
| Local:1:I          | AB:5000   |             |  |
| P1                 | Pump      |             |  |
| 2                  | Pump      |             |  |
| Prefefined_Alarm   | ALARM     |             |  |
| lagBool            | BOOL      |             |  |
| TagDINT            | DINT      |             |  |
| _CONTAINER         | DINT      |             |  |
| rogram:MainProgram | Program:  |             |  |

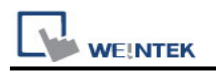

### Import Tag (L5X):

- Export .L5X file from RSLogix 5000 software. The path is: File -> Save as -> Logix Designer XML File (\*.L5X).
- 2. Add the driver in EasyBuilder Pro, click [Import Tags], select [Import Files] (\*.L5X), and then click [OK].

| Import Tags                                                            | ×                          |
|------------------------------------------------------------------------|----------------------------|
| Importer type                                                          | Туре                       |
| Import Files (*.CSV)                                                   | Linear                     |
| Import Files (*.L5X)                                                   | Hierarchical               |
| Import Files (*.CSV)                                                   | EBProTag                   |
|                                                                        |                            |
| <                                                                      | >                          |
| Multiple tag importers are available for this protocol.Please appears. | e select the importer type |
|                                                                        | OK Cancel                  |

3. View imported information and click the close icon [X] to leave.

| Select Configuration | Select Tags                                                                                                    | Member Data                                |                    |
|----------------------|----------------------------------------------------------------------------------------------------|--------------------------------------------|--------------------|
| 🚅 Tag Info           | ▼       ✓       Device_tags         ✓       Local:1:C         ✓       ⇒       Local:1:I         ✓       ⇒       F1         ✓       ⇒       F2         ✓       ⇒       Prefefined_Alarm         ✓       ⇒       Prefefined_Alarm         ✓       ⇒       Prefefined_Alarm         ✓       ⇒       Pregram:MainProgram         ✓       ➡       Program:MainProgram         ✓       ➡       Arr_2D_DNT         ✓       ➡       Arr_2D_INT         ✓       ➡       Arr_BOOL         ✓       ➡       Arr_DINT | Data Type<br>Array Dimens<br>String Length | DINT<br>(010, 010) |

4. Click [OK] after tag information is imported successfully.

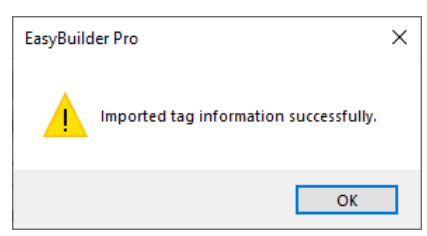

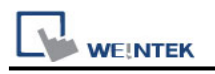

### Import Tag (CSV):

The tags edited using RSLogix5000 can be exported as a CSV file, and then imported in EasyBuilder Pro.

Note: For Tags that use Data Types such as User-Defined, Strings, Predefined, and Module-Defined, please click [Data Type...] to add necessary data types before importing the CSV file.

1. Export tag data to CSV file. ( [Tools] » [Export] » [Tags and Logic Comments] )

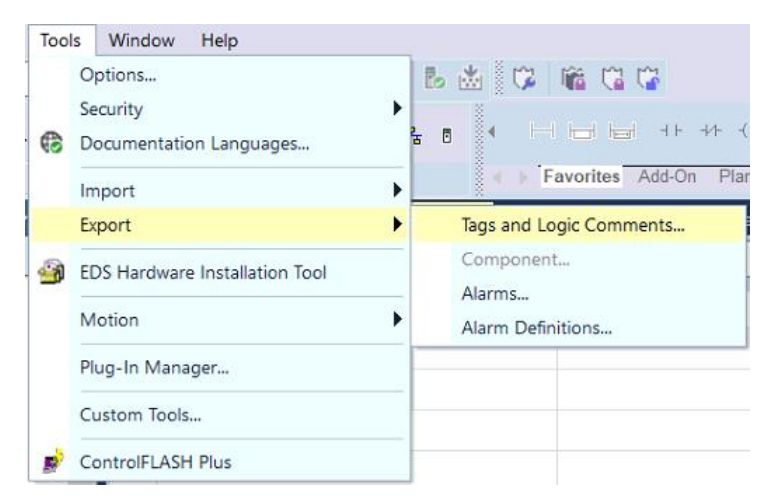

Note: The separator character in CSV file must be a comma ","; otherwise the file is invalid.

The directory for changing system settings: [Control Panel] » [Date, Time, Language, and Regional Options] » [Change the format of numbers, dates, and times] » [Customize] » [List separator]. Please select "," and export CSV file after setting.

2. In [System Parameters], click [Import Tags], select [Import Files] (\*.CSV), .and then click [OK].

| Import Tags                                                                      | ×               |
|----------------------------------------------------------------------------------|-----------------|
| Importer type                                                                    | Туре            |
| Import Files (*.CSV)                                                             | Linear          |
| Import Files (*.L5X)                                                             | Hierarchical    |
| Import Files (*.CSV)                                                             | EBProTag        |
|                                                                                  |                 |
| <                                                                                | >               |
| Multiple tag importers are available for this protocol.Please select th appears. | e importer type |
| OK                                                                               | Cancel          |

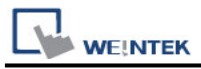

3. Decide whether to keep the current data type (User-Defined, Strings, Predefined, Module-Defined) or replace with default data type.

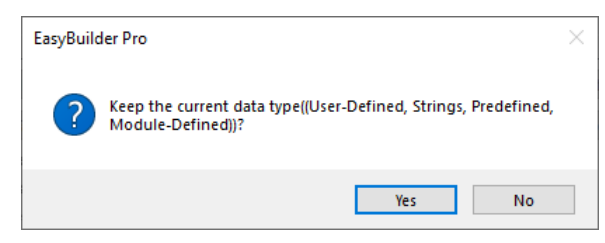

4. A Warning window appears when unsupported tags are used. Please check whether these tags use data types, and add the necessary ones.

| Warning                                                          |                                                                                 | ×     |
|------------------------------------------------------------------|---------------------------------------------------------------------------------|-------|
| Unable to use the following tags                                 |                                                                                 |       |
| Tag Name                                                         | Error Status                                                                    |       |
| Local: 1:C                                                       | Unknown data type : AB:5000_DI16:C:0                                            |       |
| Local: 1:I                                                       | Unknown data type : AB:5000_DI16:I:0                                            |       |
| F1                                                               | Unknown data type : Fluid                                                       |       |
| F2                                                               | Unknown data type : Fluid                                                       |       |
| P1                                                               | Unknown data type : Pump                                                        |       |
| P2                                                               | Unknown data type : Pump                                                        |       |
| Program:MainProgram.Pum                                          | Unknown data type : Pump[5]                                                     |       |
|                                                                  |                                                                                 |       |
| To fix the error(s) :                                            |                                                                                 |       |
| * Define structures or data typ<br>structures or data types.     | es for your tags first. Use [Data Type] to add nece                             | ssary |
| * If you still get "Unknown stru<br>does not support these tags. | cture" or "Unknown data type", it means EasyBuilder F<br>Do not use these tags. | 'no   |
| Export                                                           | Exit                                                                            |       |

The following message pops up when the tags are successfully imported.

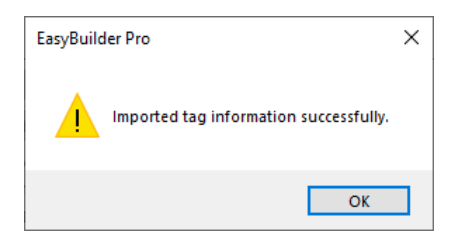

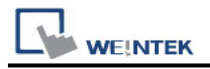

### **Device Address:**

| PLC Data<br>Type Name | Bit/Word               | EasyBuilder Data<br>Format | Memo                                    |
|-----------------------|------------------------|----------------------------|-----------------------------------------|
| BOOL                  | Boolean                | Bit object                 |                                         |
| BitArray              |                        |                            |                                         |
| SINT                  |                        |                            | -128 ~ 127                              |
| USINT                 |                        |                            | 0 ~ 255                                 |
| INT                   | Integer                | 16-bit signed,<br>ASCII    | -32768 ~ 32767                          |
| UINT                  |                        |                            | 0 ~ 65535                               |
| DINT                  | Double Integer         | 32-bit signed              | -2 <sup>31</sup> ~ (2 <sup>31</sup> -1) |
| UDINT                 |                        |                            | 0 ~ 4294967295                          |
| REAL                  | Single Precision Float | 32-bit float               | IEEE 754                                |
| LINT                  | Long Integer           | 64-bit signed              | *Note1                                  |
| ULINT                 | Long Integer           | 64-bit unsigned            | *Note1                                  |
| LREAL                 | Double Precision Float | 64-bit double              | *Note1                                  |
| STRING                |                        |                            | *Note4                                  |

#### Note:

- 1. EBPro V6.03.02 or later supports 64 bits data type (cMT Series only), but please note that the address limit range is 48 bits in maximum.
- 2. Please avoid using "." in the Tag name because this may influence macro execution.
- 3. Shorter tag names are recommended for enhancing communication efficiency.
- 4. When importing, there are two modes of one/two char per word to choose from. When importing one char per word, choose Unicode data format for ASCII objects, and choose UTF-8 (Default) data format for two char per word.

| e XML import             | ed contains I                   | EC-61131 STR              | ING type. In E | asyBuilderPro, IE | C-61131 STRING ty                              | oe is handle                    | d in one of the                  | following wa                 | ys.                               |
|--------------------------|---------------------------------|---------------------------|----------------|-------------------|------------------------------------------------|---------------------------------|----------------------------------|------------------------------|-----------------------------------|
| ease select yo           | ur preference                   | 2.                        |                |                   |                                                |                                 |                                  |                              |                                   |
| One char                 | per word                        |                           |                |                   | Two char p                                     | er word                         |                                  |                              |                                   |
| Each single<br>WORD's hi | -byte charact<br>gh byte is zer | er is mapped<br>o-padded. | to a WORD ir   | n memory. The     | Every two cha<br>the first chara<br>high byte. | racters are n<br>Icter takes th | napped to a W<br>ne low byte, an | ORD in memo<br>Id the second | ry. In this case<br>one takes the |
| E.g. The 4-c             | haracter strir                  | ng "ABCD" is n            | napped to 4 w  | vords.            | E.g. The 4-cha                                 | racter string                   | "ABCD" is maj                    | pped to 2 wor                | ds.                               |
| Byte Index               | 0                               | 1                         | 2              | 3                 | Byte Index                                     | 0                               | 1                                | 2                            | з                                 |
| Value                    | 0x41                            | 0x42                      | 0x43           | 0x44              | Value                                          | 0x41                            | 0x42                             | 0x43                         | 0x44                              |
| Character                | "A"                             | "B"                       | "C"            | "D"               | Character                                      | "A"                             | "В"                              | "C"                          | "D"                               |
|                          | Ŷ                               | Ŷ                         | $\hat{\nabla}$ | ¢                 |                                                |                                 | 1                                |                              | 1                                 |
| Word Index               | 0                               | 1                         | 2              | 3                 | Word Index                                     |                                 | 0                                | :                            | 1                                 |
| Malua                    | 0x0041                          | 0x0042                    | 0x0043         | 0x0044            | Value                                          | 0x4                             | 241                              | 0x4                          | 443                               |

5. Data format supported for Binary Access: INT, DINT, and SINT.

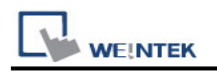

## Wiring Diagram:

#### Ethernet cable:

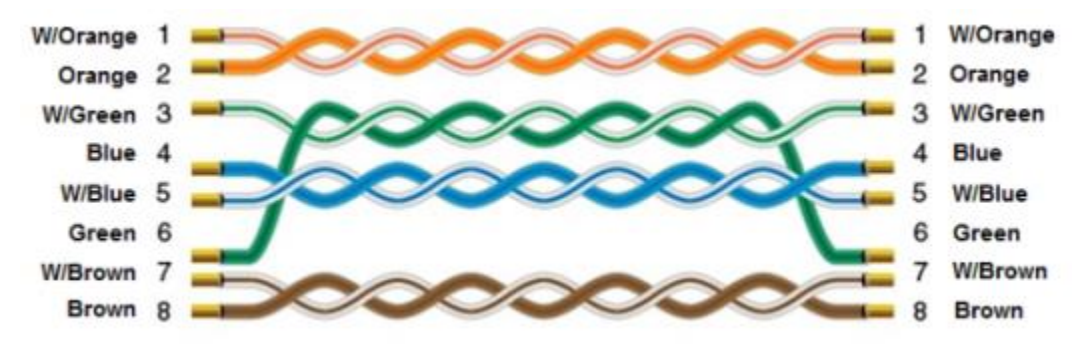